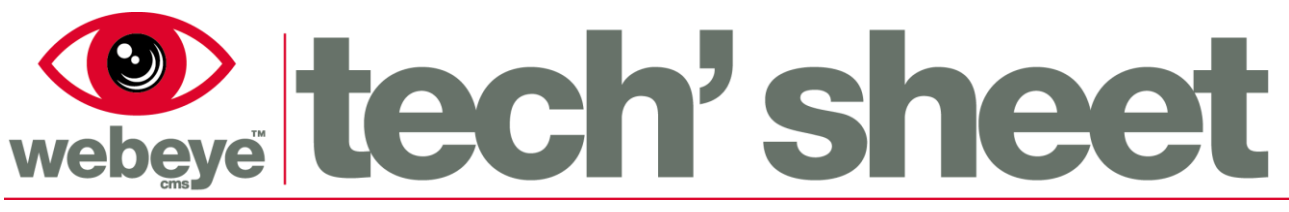

# **Setting up webeyesos**

Creating a webeyesos site (In this case a site in a physical sense is a "mobile phone" with either IOS or Android operating system installed thereon. Webeye was originally designed for sites to be physical place with an address so we are having to adapt our minds and think of it differently to encompass SOS)

From your 'Group navigation / hierarchy' select the group in which you want to create your webeyesos site.

To create a new site, select the '+' icon on the 'Sites' header which will reveal the 'Add a site' box.

| Paul O SOS Group     +4475075#####     Paul Orton       Richard SOS Group     scott community     View     View | Group navigation / hierarchy  | <b>.</b> | 9        | Sites (2) | 0      | Archive |
|----------------------------------------------------------------------------------------------------|-------------------------------|----------|----------|-----------|--------|---------|
| Richard SOS Group  Scott community  View View View                                                              | <sup>V</sup> Paul O SOS Group | •        | +4475075 | #####     | Paul O | rton    |
| Scott community View View                                                                                       | Richard SOS Group             |          |          |           |        |         |
| View View                                                                                                    | O scott community             |          |          |           |        |         |
|                                                                                                    | ·                             |          | V        | iew       |        | View    |

The 'Site name' must be the mobile phone number of the device you wish to add, using the following format for UK customers, +4475075######. Once you have completed the required fields, select 'Create site'.

| Add a site                                   | x |
|----------------------------------------------|---|
| Site name *                                  |   |
| Address                                      |   |
| Postcode                                     |   |
| Phone                                        |   |
| Fax                                          |   |
| Contact details                              |   |
| Timezone UK •                                |   |
| Site notes (e.g. alarm closure instructions) |   |
|                                              |   |
| Create site                                  |   |

## Adding device

You will now see that your site has been populated under the 'Sites' heading, indicated by the telephone number you added previously.

Select 'View' on your newly created site

|          | Sites (2) | •       |
|----------|-----------|---------|
| +4475075 | 5#####    | Paul Or |
|          |           |         |
|          | View      |         |

Select, 'Devices on site' found on the left menu bar.

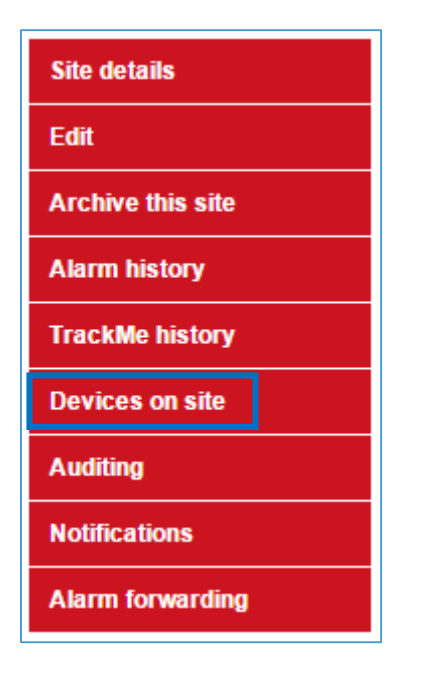

Select 'Click here to create a device'.

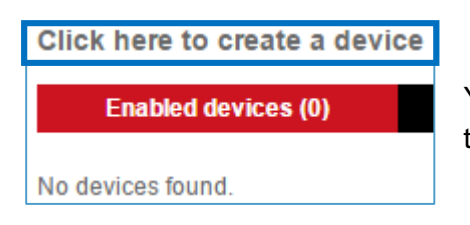

You are now required to enter the details of the device you wish to add.

| (1) | Name of device<br>e.g. Outdoor cameras *                                 | +4475075######                                                                                                    |
|-----|--------------------------------------------------------------------------|----------------------------------------------------------------------------------------------------|
| (2) | Serial number of device (must be unique) *                               | 4475075•#####                                                                                                    |
| (3) | Type of device                                                           | SOS-ManDown-TrackMe 🔻                                                                                                    |
| (4) | Connection token<br>(e.g. IP address or phone number with preceding +44) |                                                                                                    |
| (5) | Should periodic signals be allowed in the alarm list for this device?    | Yes      No     Some devices send signals called "periodic tests" or "dialler tests". These will     appear as alarms in the alarm list if the above is set to Yes.                                           |
| (6) | Should signal poll failure be implemented for this device?               | Yes No If this option is set to yes, webeye will check every day to make sure signals have been received from this device. If no signals have been received in the past 24 hours, an alarm will be generated. |
| (7) | Customer reference<br>(e.g. purchase order number)                       |                                                                                                    |
|     | Entry/exit action (SOS related devices only)                             | <ul> <li>Allow normal logout</li> <li>Allow normal logout but generate alarm</li> <li>Always display login prompt</li> <li>Automatically log the previous user in</li> <li>Submit</li> </ul>                  |

(1) The 'Name of device' must be the mobile phone number of the device being added, using the following format for UK customers, +4475075######

(2) The 'Serial number of device' must be the mobile phone number of the device being added,

using the following format, 4475075##### (No '+' required or allowed in this field)

(3) The '**Type of device**' to select from the drop down menu is dependent on what you have signed up for. Select appropriately. Ensure you select the correct device for the service you require.

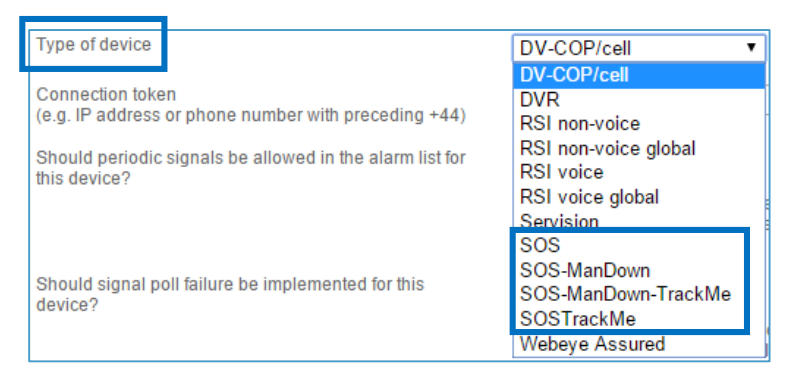

(4) The '**Connection token**' must be left blank, this will be generated when you first login and register with the mobile application.

(5) (6) 'Should periodic signals be allowed in the alarm list for this device?' & 'Should signal

**poll failure be implemented for this device?**' Ensure '**No**' is highlighted as this feature is not supported by webeyesos.

(7) 'Entry/exit action', option should be selected based upon customer preference.

Finally, select 'Submit'. You can now see that your device has been populated into the sites

#### 'Enabled devices'.

| Clic | Click here to create a device |                                                                                                    |                       |                   |  |  |  |  |
|------|-------------------------------|----------------------------------------------------------------------------------------------------|-----------------------|-------------------|--|--|--|--|
|      | Enabled devices (1)           | Disabled devices (0)                                                                                                    | Suspended devices (0) | Moved devices (0) |  |  |  |  |
|      | å                             | Device name: S +4475075 #####<br>Serial number: 447507549053<br>Account number: 44018554<br>Device type: SOS-ManDown-TrackM<br>Connection token:<br>Customer reference:<br>Edit device<br>Manage peripheral devices<br>Suspend this device | e                     |                   |  |  |  |  |

# Creating a webeyesos user

To create a new user, select the '+' icon on the 'Users' header which will reveal the 'Add a user' box.

| Group navigation / hierarchy     | • | Sites (2)          | 0 | Archived sites (0) | Users (1) | • |
|----------------------------------|---|--------------------|---|--------------------|-----------|---|
| $^{\checkmark}$ Paul O SOS Group | • | Paul Orton         |   |                    |           | _ |
| Richard SOS Group                |   | (PAULSOSTEST)      |   |                    |           |   |
| Scott community                  |   | Edit Delete Alarma |   |                    |           |   |
| Scott sos test                   |   | Curt Derete Alarms |   |                    |           |   |

Ensure all fields marked **\*\*** are completed. Select **'Create new user'**.

| Username (preferably an email address) *<br>example@email.com | Is this user an administrator?<br>Administrators can configure groups, sites,<br>devices and users.                                              |
|---------------------------------------------------------------|----------------------------------------------------------------------------------------------------|
| Password *                                                    | Ves No                                                                                                    |
|                                                               | Default alarm type.                                                                                                    |
| Full name *<br>David Smith                                    | <ul> <li>SAM (Standard Alarm Message)</li> <li>WEM (WebEye Message)</li> </ul>                                                                   |
| Phone number (not separated by spaces)<br>12345678912         | Select the level of alarm notification<br>preference in the main browser on the<br>Alarm Queue for this user.                                    |
| Mobile phone device type<br>Android                           | <ul> <li>Audio notification only non-repeat</li> <li>Audio notification only with repeat</li> <li>Visual notification only non-repeat</li> </ul> |
|                                                               | <ul> <li>Visual notification only with repeat</li> <li>Audio and visual notification non-repeat</li> </ul>                                       |
| UK V                                                          | <ul> <li>Audio and visual notification with<br/>repeat</li> </ul>                                                                                |
| Contact details                                               |                                                                                                    |
|                                                               |                                                                                                    |
|                                                               |                                                                                                    |

## **Creating webeyesos PINs**

The final procedure is setting up your user identification PIN's.

Firstly you will need to login to monitor.webeyecms.com using the details of the user created for the webeyesos app. Once logged in, select the webeye menu bar next to the webeye logo. This will reveal a menu, from this, select **'ME'.** 

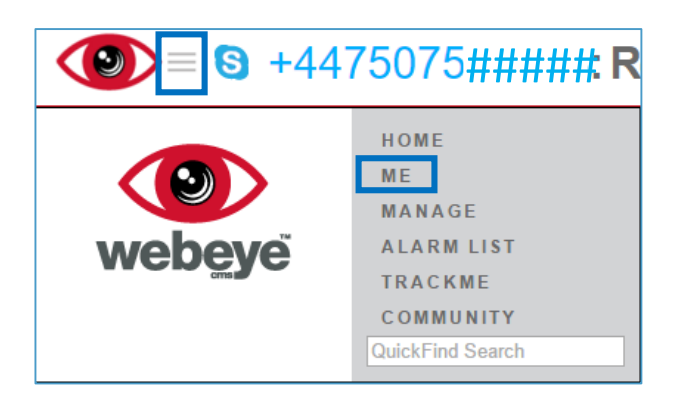

Select 'Reset PIN's', you will be prompted as to whether you want to reset your PINs.

Select '**Yes'** to continue.

| Change password | Are you sure you want to reset your PIN numbers? Webeye uses PINs as a quick form of identification, especially in the webeyeSOS app. |
|-----------------|----------------------------------------------------------------------------------------------------|
| Reset PINs      | Yes No                                                                                                    |

You will be presented with a numerical pad to enter your 4 digit PINs. These PINs are required for logging out of the webeyesos mobile application and use with Check-in, Man Down and Alarm cancel. These must be set before you register with the mobile application.

Your first PIN entry is your standard PIN used for acknowledging aspects of the app or logout. Enter your desired pin and select **'OK'**.

Your second PIN entry is your 'duress' PIN

used for entering when under duress used

| Please enter your PIN. |   |   |       |  |  |
|------------------------|---|---|-------|--|--|
| -                      | - | - | -     |  |  |
| 1                      | 2 | 3 | ок    |  |  |
| 4                      | 5 | 6 | CLEAR |  |  |
| 7                      | 8 | 9 | RESET |  |  |
|                        | 0 |   |       |  |  |

when entering the PIN against your will (for example when being threatened to do so). Enter your desired pin and select **'OK'**.

Now you have completed setting up your webeyesos site and device within the webeyecms monitoring platform. Please progress onto the **'App Management'** guide to begin configuring your webeyesos device.